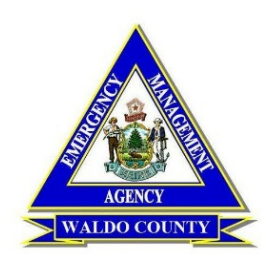

# Waldo County Emergency Management Agency

How to Use D4H Decisions

Updated: January 4, 2021

- 1. The Waldo County D4H Readiness site is: <u>https://woimat.d4h.org/</u>
- 2. Type in Username and Password.

| <sup>™</sup> Language                                                                              | 1 Help Desk  |  |  |  |  |  |  |  |
|----------------------------------------------------------------------------------------------------|--------------|--|--|--|--|--|--|--|
|                                                                                                    |              |  |  |  |  |  |  |  |
| READINESS & RESPONSE                                                                               |              |  |  |  |  |  |  |  |
| WALDO COUNTY EMA - MAINE EMERGENCY MANAGEMENT AGENCY                                               |              |  |  |  |  |  |  |  |
|                                                                                                    |              |  |  |  |  |  |  |  |
| USERNAME                                                                                           |              |  |  |  |  |  |  |  |
| iohndoe                                                                                            |              |  |  |  |  |  |  |  |
| PASSWORD                                                                                           |              |  |  |  |  |  |  |  |
|                                                                                                    |              |  |  |  |  |  |  |  |
| C Keep me                                                                                          | signed in.   |  |  |  |  |  |  |  |
| - SIGN-IN                                                                                          |              |  |  |  |  |  |  |  |
| <u>Forgotten your p</u>                                                                            | assword?     |  |  |  |  |  |  |  |
| Sign-In Trou                                                                                       | ubleshooting |  |  |  |  |  |  |  |
| © 2021 <u>D4H Technologies</u> v9.35.1   <u>Release Notes</u>   <u>Security   Privacy Statemen</u> | t            |  |  |  |  |  |  |  |

3. You will be brought to the D4H Decision Dash Board. These are drop down menus that take you to other work pages.

| ashboard | Operations - | Planning - | Logistics - | Intelligence - | Help - |                                             |
|----------|--------------|------------|-------------|----------------|--------|---------------------------------------------|
|          |              | 5          | 5           | 3              |        | No. of Concession, Name of Street, or other |
|          |              |            |             |                |        |                                             |
|          |              |            |             |                |        |                                             |
|          |              |            |             |                |        |                                             |
|          |              |            |             |                |        |                                             |
|          |              |            |             |                |        |                                             |

4. The Primary destinations for most members will be to Planning or Intelligence. Under Planning, you have access to member information.

MEMBERS: Here is where you will find your contact information, your past activities and your qualifications. You can print off a Personnel Report or a Qualifications Card.

CALENDAR: See what upcoming events have been scheduled.

QUALIFICATIONS: See what qualifications are being tracked and who is currently qualified.

GROUPS: See who is attached to what Team or Department.

Under Intelligence, you will find the Administrative Information.

DOCUMENTS: Under SMART files, you will find documents that are attached to Personnel and Event records. The top folders are folders that we have created and populated. These are good resources – check them out!

ROLES: These are different job titles that personnel may be assigned.

Intelligence - Help -

# Reports

Monthly and annual reports, phonelists, and attendance sheets.

# M Charts

Over 40 automatically generated charts and maps for response optimization.

# Documents

Secure storage and sharing of documents, images, and files.

#### Tags

Tag your activities to measure team techniques and disciplines.

#### 

Compare resources, teams, and agencies you work with.

#### Roles

Manage and analyze the roles that may be undertaken on an activity.

| Dashboard Operations -                                                | Planning - Logistics - Intellige                                                               |  |  |  |
|-----------------------------------------------------------------------|------------------------------------------------------------------------------------------------|--|--|--|
|                                                                       | Members Complete member management,                                                            |  |  |  |
| Weather Alert - <u>High Wind</u><br>Weather Alert - <u>Coastal Fl</u> | profiles, contact details.  Calendar Browse activities by month or day and confirm attendance. |  |  |  |
| 🛃 DRAFTS                                                              | Address Book<br>Manage resource personnel, contacts,<br>and persons involved.                  |  |  |  |
| Drafts                                                                | 12 Qualifications                                                                              |  |  |  |
| 1* #00027 20160317 WCFFA                                              | Track qualifications, compliance, and expiration dates.                                        |  |  |  |
| <b>1</b> 3* #00026 20160218 WCFFA                                     | Groups                                                                                         |  |  |  |
| <b>10*</b> #00033 20160206 Searsp                                     | Organize members into groups for<br>communication and management.                              |  |  |  |